دانتگاه علوم نرسکی کاشان مركزآ مارو فناوري طلاعات

ویژه ارباب رجوع / **ویرایش** مورخ ۱۴۰۱/۱۱/۰۹

## سامانه ثبت و پیگیری مکاتبات ارباب رجوع (پیشخوان الکترونیکی ارباب رجوع)

برای دسترسی به "سامانه ثبت و پیگیری مکاتبات ارباب رجوع" وارد سایت دانشگاه علوم پزشکی کاشان به آدرس هوید. سپس از طریق بخش سامانه های دانشگاه، سامانه "پیشخوان مکاتبات ارباب رجوع" را انتخاب نمایید.

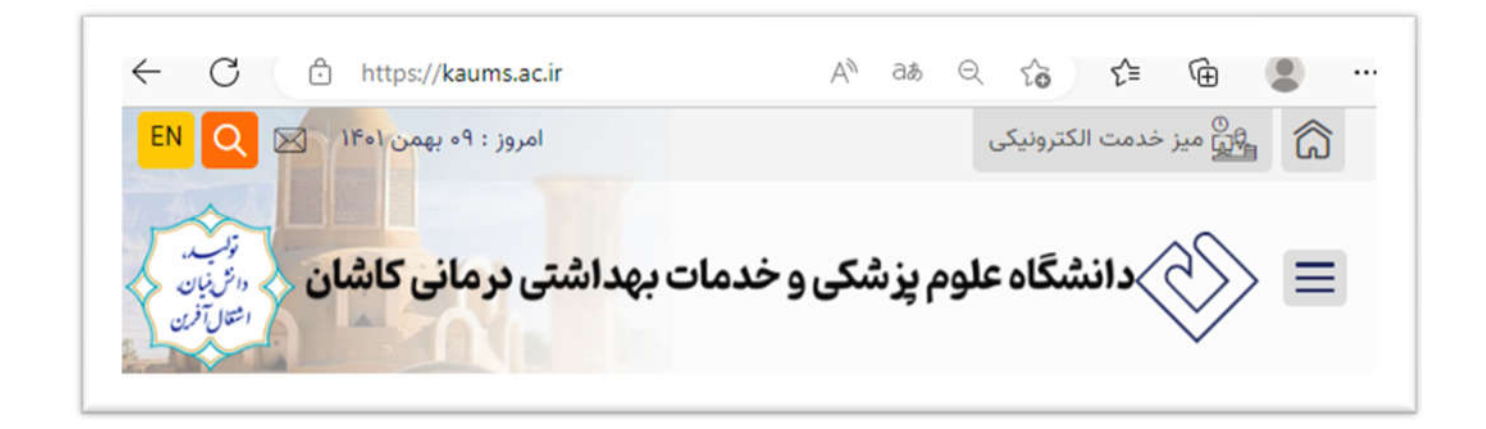

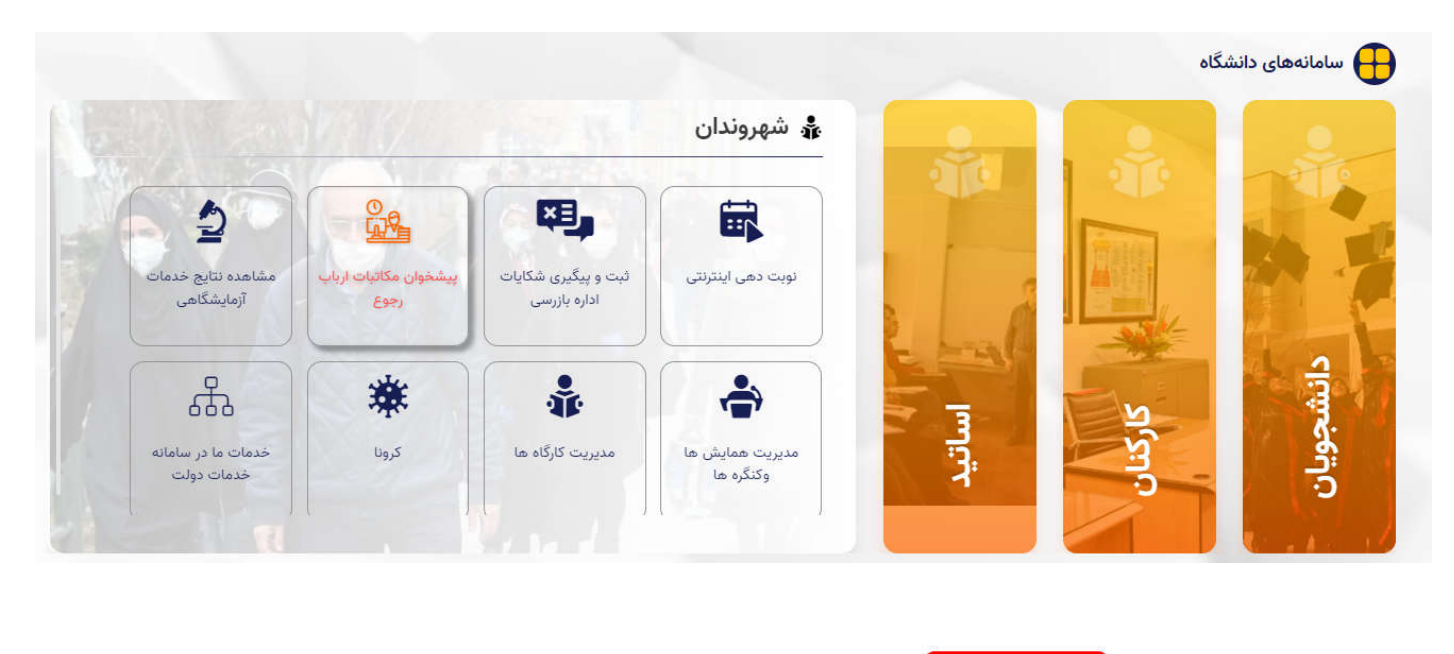

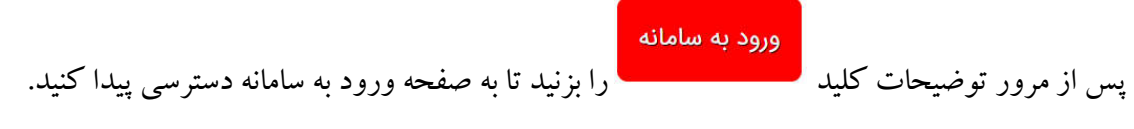

۱

دانتگاه علوم برسگی کاران مركزآ مارو فناوري طلاعات

راهنمای کار با سامانه ثبت و پیگیری مکاتبات ارباب رجوع

ویژه ارباب رجوع / **ویرایش** مورخ ۱۴۰۱/۱۱/۰۹

سامانه ثبت و پیگیری مکاتبات ارباب رجوع کاربر گرامی، جهت ورود ابتدا شماره تلفن همراه خود را در کادر مربوطه وارد نمایید و سپس کد تایید دریافتی از طریق پیامک را وارد نمایید. P 7360 ارسال کد کاربر گرامی جبت استقاده از این سامانه نیاز است از مرورگرهای Internet Explore نسخه 11. Sirefot از نسخه 25 به بعد، Chrome از نسخه 49 به بعد، Safar نسخه 11 به بعد، Opera از نسخه 50 به بعد و Edg از نسخه 16به بعد برای نمایش بهینه استفاده نمائید. در صورتی که نسخه مرورگر پایین تر از موارد ذکر شده باشد ممکن در استفاده از برخی امکانات این سامانه مشکلاتی رخ دهد.

در این صفحه نیازاست در ابتدا شماره تلفن همراه درخواست کننده به همراه کد امنیتی نمایش داده شده وارد و سپس دکمه "ارسال کد" جهت دریافت کد تاییدیه کلیک شود.بعد از چند ثانیه یک پیامک حاوی کد تایید به شماره تلفن همراه وارد شده ارسال می گردد. توجه داشته باشید از این پس ، همین شماره همراه برای شناسایی شما استفاده خواهد شد و برای پیگیری درخواست خود باید مجددا با همین شماره همراه وارد سامانه شوید.

کد تایید ارسال شده را در کادر مشخص شده وارد نموده و سپس بر روی دکمه"تایید کد"کلیک نمایید تا وارد صفحه اصلی پیشخوان شوید.

امانه ثبت و پیگیری مکاتبات ارباب رجوع کاربر گرامی/ لطفا کد ارسال شده به تلفن همراه را در كادر مربوطه وارد نماييد.

بعد از ورود به سامانه و در صفحه اصلی دو بخش پیگیری نامه های تایید شده از طریق کد پیگرد و ثبت نامه جدید را مشاهده

دانتڅاه علوم نرستی کاتان مركزآ مارو فناوري طلاعات

راهنمای کار با سامانه ثبت و پیگیری مکاتبات ارباب رجوع

ویژه ارباب رجوع / **ویرایش** مورخ ۱۴۰۱/۱۱/۰۹

|             |                          | در کالی واله                                                                                                    |
|-------------|--------------------------|----------------------------------------------------------------------------------------------------|
|             |                          |                                                                                                    |
|             |                          | از سامانه                                                                                                    |
| پېگېرى نامە | بیگیری درخواست ها ی قبلی | ، رهگیری نامه، شماره پیگیری خود را وارد نمایید                                                                            |
|             |                          |                                                                                                    |
|             | ثبت درخواست جدید         | ) نامه جدید :<br>* نام و نام خانوادگی:                                                                                    |
|             |                          |                                                                                                    |
| <b>x</b> 0  |                          | * مخاطب/گیرنده نامه: 🔋 مخاطب/گیرنده نامه                                                                                  |
| V /         |                          | <ul> <li>* مخاطب/گیرنده نامه:</li> <li>مخاطب/گیرنده نامه</li> <li>* موضوع نامه:</li> </ul>                                |
| ¥.          | No file s                | <ul> <li>مخاطب/گیریده نامه: مخاطب/گیریده نامه: موضوع نامه: موضوع نامه: موضوع نامه</li> <li>فایل متن : (Browse)</li> </ul> |

## ثبت نامه/درخواست جديد:

برای ثبت یک درخواست یا نامه جدید ابتدا در کادر مشخص شده نام و نامخانوادگی درخواست کننده را وارد نمایید.در این قسمت می توان اسم شخص یا اسم شرکت ارسال کننده را وارد نمایید.

| * نام و نام خانوادگی: | ( شرکت عصر ارتباط درج دام فرست |
|-----------------------|--------------------------------|
| * مخاطب/گیرنده نامه:  | مخاطب/گیرنده نامه              |
| * موضوع نامه:         | موضوع نامه                     |
| * فایل متن :          | No file selectedBrowse         |
| فايل پيوست :          | No file selectedBrowse         |

در کادر "مخاطب گیرنده نامه"، می توانید مخاطب نامه خود را انتخاب کنید. برای این منظور مخاطبین سازمان مورد نظر در این قسمت تعریف شده اند و شما کافیست با کلیک بر روی "واحد مورد نظر "آن را انتخاب نمایید.

دانتگاه علوم نرشکی کانتان مركزآ ماروفناوري طلاعات

راهنمای کار با سامانه ثبت و پیگیری مکاتبات ارباب رجوع

ویژه ارباب رجوع / **ویرایش** مورخ ۱۴۰۱/۱۱/۰۹

| ت نامه جدید :                         |                             |                         |
|---------------------------------------|-----------------------------|-------------------------|
| * نام و نام خانوادگی: شرکت عصر ارتباط |                             |                         |
| * مخاطب/گیرنده نامه                   | مخاطب/گیرنده نامه           | انتخاب واحد كبرنده نامه |
| * موضوع نامه                          | حوزه رياست                  |                         |
| * فایل متن                            | معاونت آموزشی               |                         |
| قايل پيوست                            | معاونت تحقیقات و فناوری     |                         |
|                                       | معاونت توسعه مدیریت و منابع |                         |
|                                       | معاونت غذا و دارو           |                         |
| 1 1 1 2 2 2                           | واحد آمار و فناوری اطلاعات  |                         |

در کادر "موضوع نامه"، موضوع را به صورت کامل وارد نمایید. برای قرار دادن فایل متن نامه از باکس "فایل متن "بر روی دکمه "Browse" کلیک نمایید. برای قرار دادن فایل پیوست نامه از باکس "فایل پیوست "بر روی دکمه "Browse" کلیک نمایید. سپس فایل مورد نظر را از داخل کامپیوتر پیدا نموده و بر روی دکمه "Open" کلیک کنید تا فایل نامه در پیشخوان بارگذاری شود. شما می توانید فایلهای با فرمت Doc،PDF JPG و Tiff را بار گذاری نمایید. قبل از بار گذاری نامه به موارد ذیل دقت نمایید.

در صورتیکه نامه دست نویس شخص (حقیقی) باشد: ۱. نامه خوانا باشد. ۲. نامه ارسالی حتما با عنوان گیرنده باشد. ۳. حتما انتهای نامه شماره تماس و امضا و تاریخ داشته باشد. ۴. در صورتیکه در نامه به پیوستی اشاره شده حتما فایل پیوست ضمیمه گردد. ۵- درصورتیکه واحد مربوطه برای درخواست فرم خاصی طراحی و سایت قرار داده است حتما درخواست خود را در قالب همان فرم تکمیل و ارسال نمایید. ۱. با سربرگ و مهر و امضا شرکت باشد. ۲. شماره و تاریخ شرکت در نامه درج شده باشد.

- ۳. عنوان گیرنده مشخص شده باشد.
- ۴. در صور تیکه در نامه به پیوست اشاره شده حتما در فایل پیوست ضمیمه گردد.

دانتگاه علوم بزشگی کاشان مركز آمار وفناوري طلاعات

لازم به ذکر است هر یک از اجزا نامه در بندهای فوق ، کامل نباشد نامه اقدامی ندارد و رد درخواست می گردد. در نهایت بر روی دکمه "ثبت" کلیک کنید تا درخواست یا نامه برای سازمان با وضعیت "در حال بررسی" ثبت و ارسال شود. بعد از ثبت نامه، درخواست شما توسط تاییدکننده درخواستها در دانشگاه بررسی شده و درصورت تایید برای واحد انتخاب شده ارسال می گردد و شماره نامه به همراه تاریخ ثبت و شماره پیگیری نامه به شماره تلفن همراهی که برای ورود به پیشخوان وارد شده بود، پیامک می گردد.

در صورتی که درخواست شما مورد تایید قرار نگیرد ، دلیل عدم تایید و تاریخ آن نیز از طریق پیامک برای شماارسال خواهد شد.

## پیگیری درخواست های ثبت شده:

جهت پیگیری درخواستهای ثبت شده مجددا وارد پیشخوان شوید. در پنجره باز شده سوابق درخواستهایی که قبلا ثبت کرده بودید را بررسی کرده و وضعیت فعلی آنها را مشاهده نمایید.

| and the second second second second second second second second second second second second second second second |                                                                                                    |  |  |  |
|----------------------------------------------------------------------------------------------------|----------------------------------------------------------------------------------------------------|--|--|--|
| وت زيدتي                                                                                                    | هکری نامه، شماره پیکیزی خود را وارد تعلیبد<br>اینگیزی نامه،                                                                                                    |  |  |  |
| شاهده                                                                                                    | اهده سوابق :                                                                                                    |  |  |  |
| 1971                                                                                                    | Q                                                                                                    |  |  |  |
| $\oslash$                                                                                                    | درخواست فعال سازی دوره هوش تجاری در اکسل برای اجرای مجدد در سال 1401                                                                                               |  |  |  |
|                                                                                                    | موضوع نامه : درخواست قعال سازی دوره هوش تجاری در اکسل برای اجرای مجدد در سال 1401<br>محاطب/گیرده نامه : واحد آمار و قناوری اطلاعات                                 |  |  |  |
|                                                                                                    | وضعیت : تایید شده<br>توفیحات : در خواست شعا با شداره نامه 156301/843 و شماره پیگیزی 8568348 و تاریخ نامه 1401/02/05 ثبت شده است.<br><mark>گرفتن آمرین وضعیت</mark> |  |  |  |
| $\odot$                                                                                                    | درخواست ایمیل                                                                                                    |  |  |  |
|                                                                                                    | موضوع نامه : درخواست ایمیل<br>محاطب/گیرده نامه : واحد آمار و قناوری اطلاعات                                                                                        |  |  |  |
|                                                                                                    | وضعیت : تایید شده<br>توضیحات : در خواست شما با شماره نامه 156301/956 و شماره بیگیزی 8720659 و تاریخ نامه 1401/02/07 ثبت شده است.<br>گرفتن آخرین وضعیت              |  |  |  |
| $\otimes$                                                                                                    | تست حجم پیوست                                                                                                    |  |  |  |
|                                                                                                    | موهوع دست حجر پیوست<br>مناطب آگیزنده نامه : واحد آمار و قاوری اطلاعات<br>وضعیت : رد شده                                                                            |  |  |  |
|                                                                                                    | توضيحات : درخواست شما به دليل به علت عدم ارسال مستندات مرتبط با درخواست شما مورد تاييد نمي باشد. در تاريخ 1401/02/10 رد شد.<br>توضيحات :                           |  |  |  |
| 1                                                                                                    |                                                                                                    |  |  |  |
|                                                                                                    |                                                                                                    |  |  |  |

همانطور که مشاهده می کنید در خواستهایی که رد شدهاند به رنگ قرمز در آمده و دلیل رد شدن آن نیز بیان شده است. در خواستهایی که هنوز هیچ اقدامی بر روی آنها صورت نگرفته است با رنگ آبی مشخص شده و وضعیت آنها در حال

بررسی میباشد.

ویژه ارباب رجوع / **ویرایش** مورخ ۱۴۰۱/۱۱/۰۹

همچنین درخواستهایی که تایید شدهاند به رنگ سبز در آمده و دارای شماره نامه،شماره پیگیری و تاریخ ثبت نامه میباشند و با کلیک نمودن بر روی دکمه"گرفتن آخرین وضعیت"میتوانید آخرین وضعیت نامه خود را مشاهده و در صورتی که پاسخی برای آن توسط واحد اقدام كننده توليد شده باشد، دريافت نماييد.